## Troubleshooting when MAGpie will not open

The following troubleshooting instructions are to be used in the case that MAGpie does not run.

#### **Uninstalling Software**

- 1. Uninstall all versions of Java listed in Control Panel>Uninstall programs> Select Java>Uninstall
- 2. Repeat Step 1 for QuickTime and MAGpie.

Note: If MAGpie is not listed, move on to Installing/Reinstalling MAGpie and MAGpie Support Software

# Installing/Reinstalling MAGpie and MAGpie Support Software

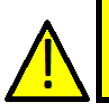

The following programs must be installed in the order in which they are listed to avoid issues using MAGpie.

Caution

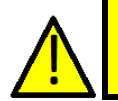

Caution

Do not install optional toolbars. Downloading toolbars can cause slowed computer performance. Suggested toolbars may appear with the Java download and with the QuickTime Download.

#### **Reinstalling Java**

1. Click Here

Or go to: www.java.com/download

- 2. Click Free Java Download button
- 3. Run Java installation

#### **Reinstalling QuickTime**

1. Click Here

Or go to: www.apple.com/quicktime

- 2. Click the Free download (for Mac + PC) button
- 3. Run QuickTime installation

### Installing/Reinstalling MAGpie

1. Click Here

Or go to: www.ncam.wgbh.org/invent\_build/web\_multimedia/tools-guidelines/download-magpie

- 2. Click the MAGpie (version #) installer (Windows, required) button
- 3. Run MAGpie installation